# **IrfanView starten**

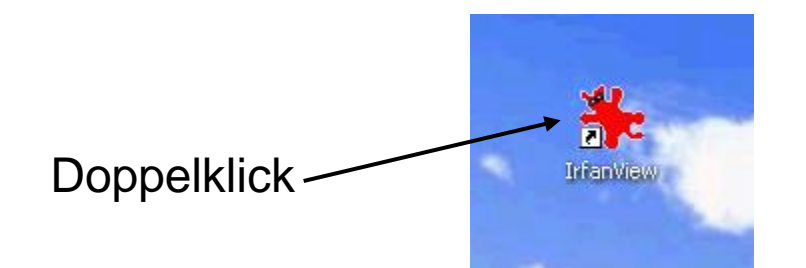

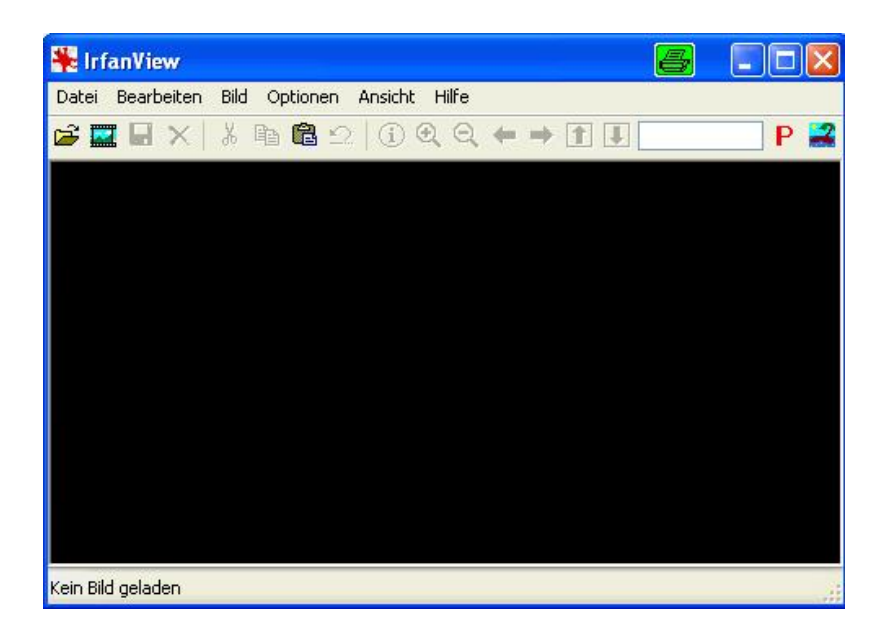

Es erscheint dieses Fenster

| atei Bearbeiten Bild Optionen  | Ansicht Hilfe                                                                                                    |   |
|--------------------------------|----------------------------------------------------------------------------------------------------|---|
| Öffnen 🔸                       | ○                                                                                                    |   |
| Erneut öffnen                  | Shift+R                                                                                                    |   |
| Öffnen mit externem Editor     | Shift+E                                                                                                    |   |
| Öffnen im HEX Viewer           |                                                                                                    |   |
| Öffnen als ASCII               |                                                                                                    |   |
| Thumbnails                     | т                                                                                                    |   |
| Slideshow                      | w                                                                                                    |   |
| Batchkonvertierung/Umbenennung | В                                                                                                    |   |
| Umbenennen                     | F2                                                                                                    |   |
| Verschieben                    | F7                                                                                                    |   |
| Kopieren                       | F8                                                                                                    |   |
| Löschen                        | Entf                                                                                                    |   |
| Speichern                      | Strg+S                                                                                                    |   |
| Speichern unter                | S                                                                                                    |   |
| Drucken                        | Shift+P                                                                                                    |   |
| TWAIN Quelle wählen            |                                                                                                    |   |
| Scannen                        | Strg+A                                                                                                    |   |
| Batch-Scannen                  |                                                                                                    |   |
| Copy Shop                      | Contraction of the local division of the local division of the loc |   |
| Zuletzt benutzt                | · · · · · · · · · · · · · · · · · · ·                                                                                                    |   |
| Peenden                        | Fsr                                                                                                    | - |

Hier klicken

# Ordner und Bild auswählen!

| Öffnen                                                                                                   |                                                                                                    |                                                                                                    |                                                                                                    | a 🦲     |
|----------------------------------------------------------------------------------------------------|----------------------------------------------------------------------------------------------------|----------------------------------------------------------------------------------------------------|----------------------------------------------------------------------------------------------------|---------|
| Suchen in:                                                                                               | 🗀 Bilder82                                                                                               |                                                                                                    | <b>v</b> (3)                                                                                                    | Ø 🕩 🛄 - |
| 100_1408<br>100_1409<br>100_1410<br>100_1412<br>100_1412<br>100_1414<br>100_1415<br>100_1416<br>100_1417 | 100_1418<br>100_1419<br>100_1429<br>100_1429<br>100_1429<br>100_1429<br>100_1429<br>100_1429<br>100_1429 | 3       100_1426         9       100_1427         0       100_1428         1       100_1429         2       100_1430         3       SIMG0001         4       SIMG0003         5       SIMG0003 | SIMG0004           SIMG0005           SIMG0006           SIMG0007           SIMG0008           SIMG0009           SIMG0010           SIMG0011 | IMG0012 |
| Dateiname:                                                                                               | 100_1408                                                                                                 |                                                                                                    |                                                                                                    | Öffnen  |
|                                                                                                    |                                                                                                    | Vorschau<br>Breite: 2080<br>Höhe: 1544<br>Farben: 24 bpp<br>Größe: 590867 bytes                                                                                                    | Det                                                                                                    | ails    |

# Übersicht aller Bilder sehen

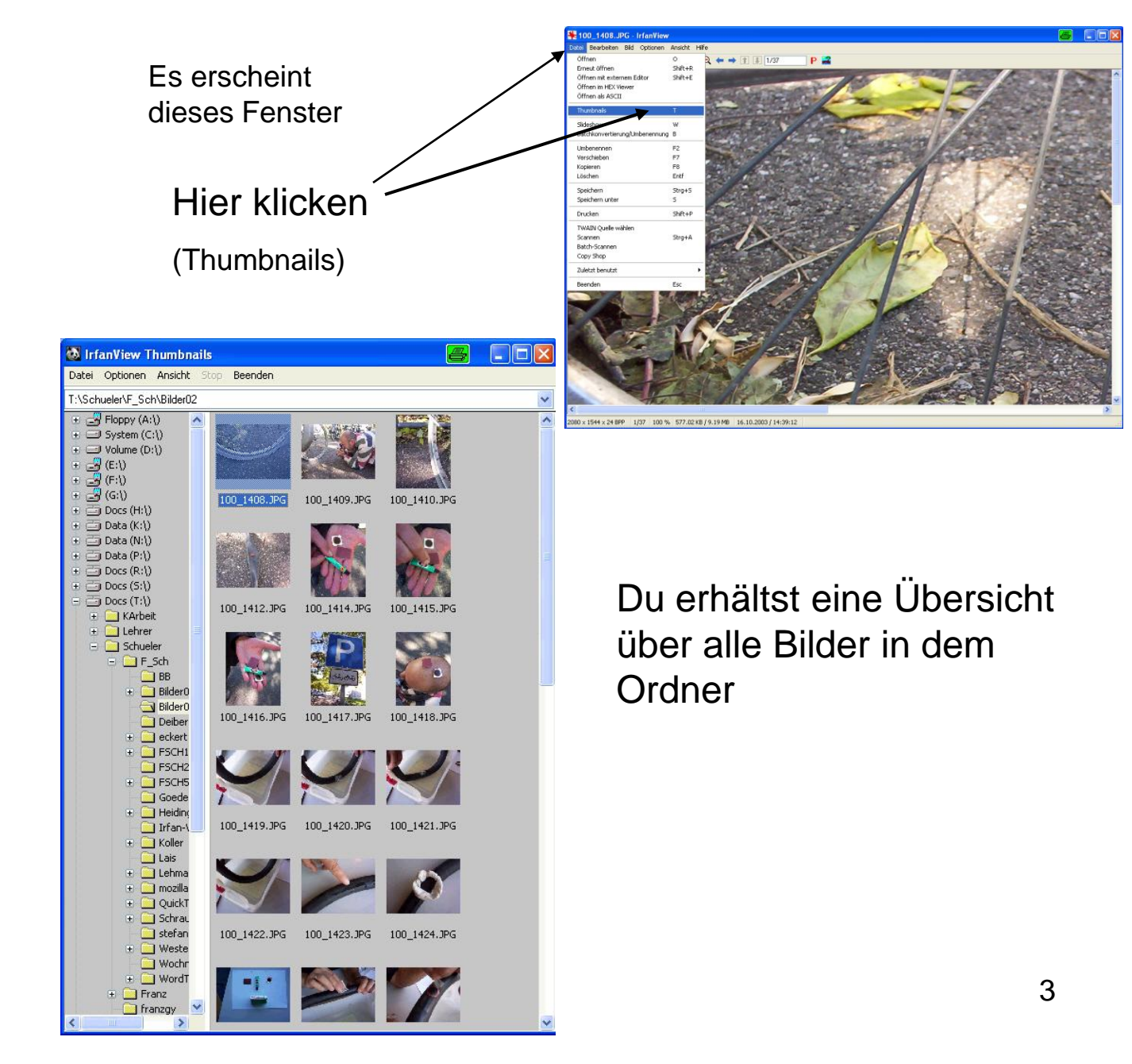

# Viele Bilder auf einmal verändern

#### Alle Bilder markieren

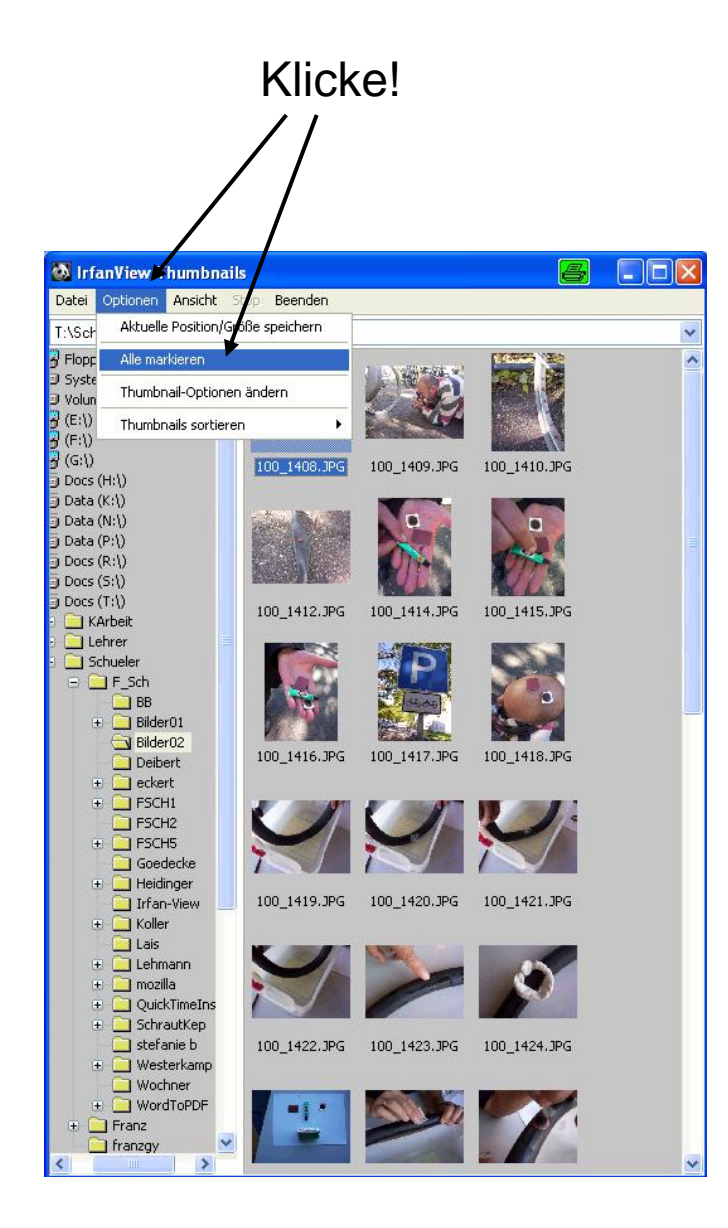

#### Alle Bilder sind jetzt markiert

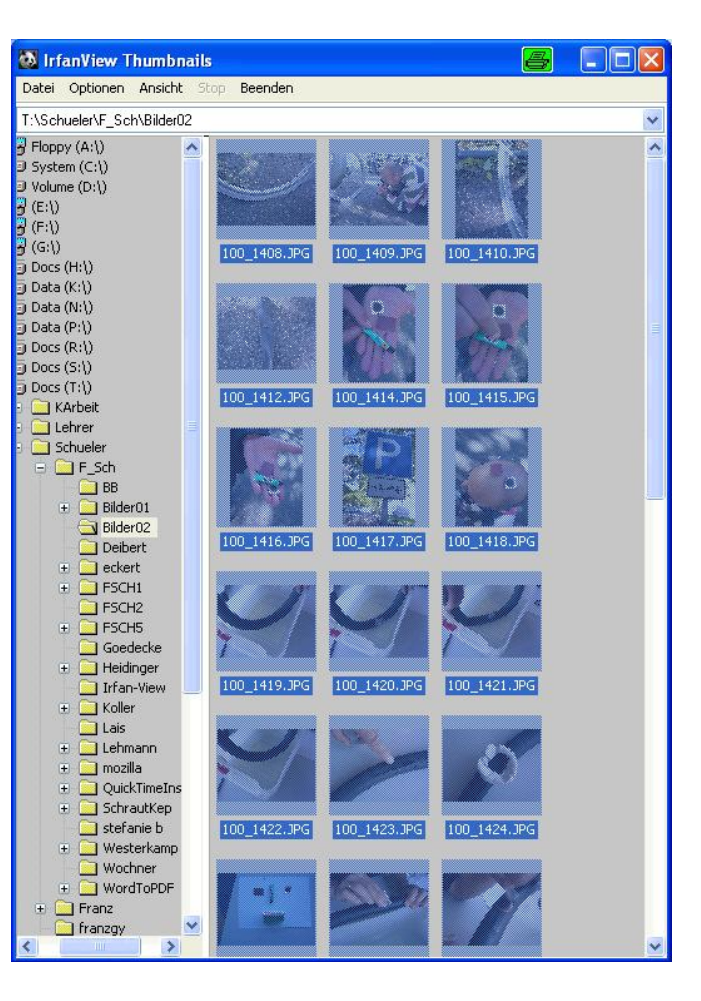

# Katalogbild (Kontaktabzug) erstellen

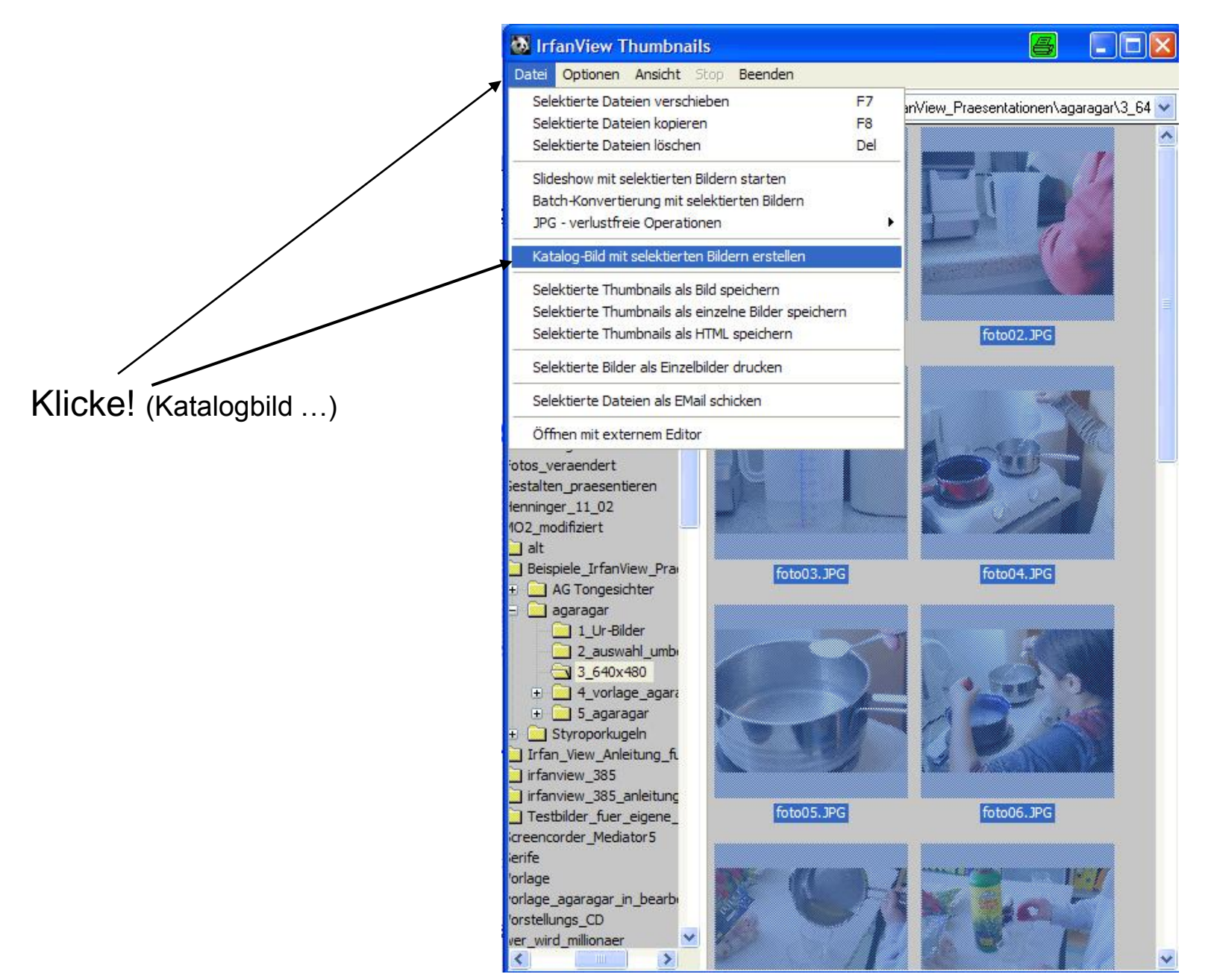

#### Es erscheint diese Fenster:

Stelle folgendes ein!

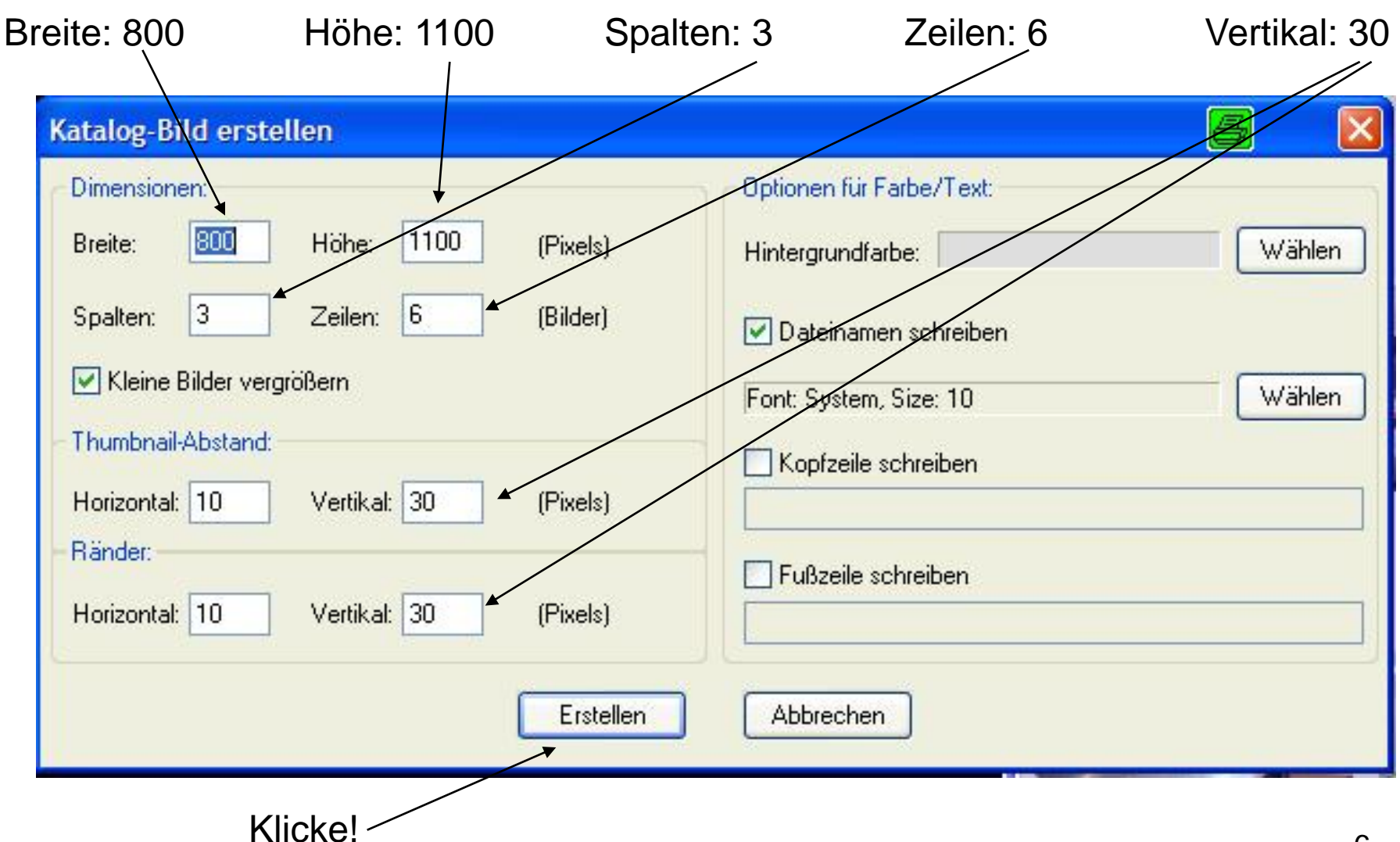

# Katalogbild drucken

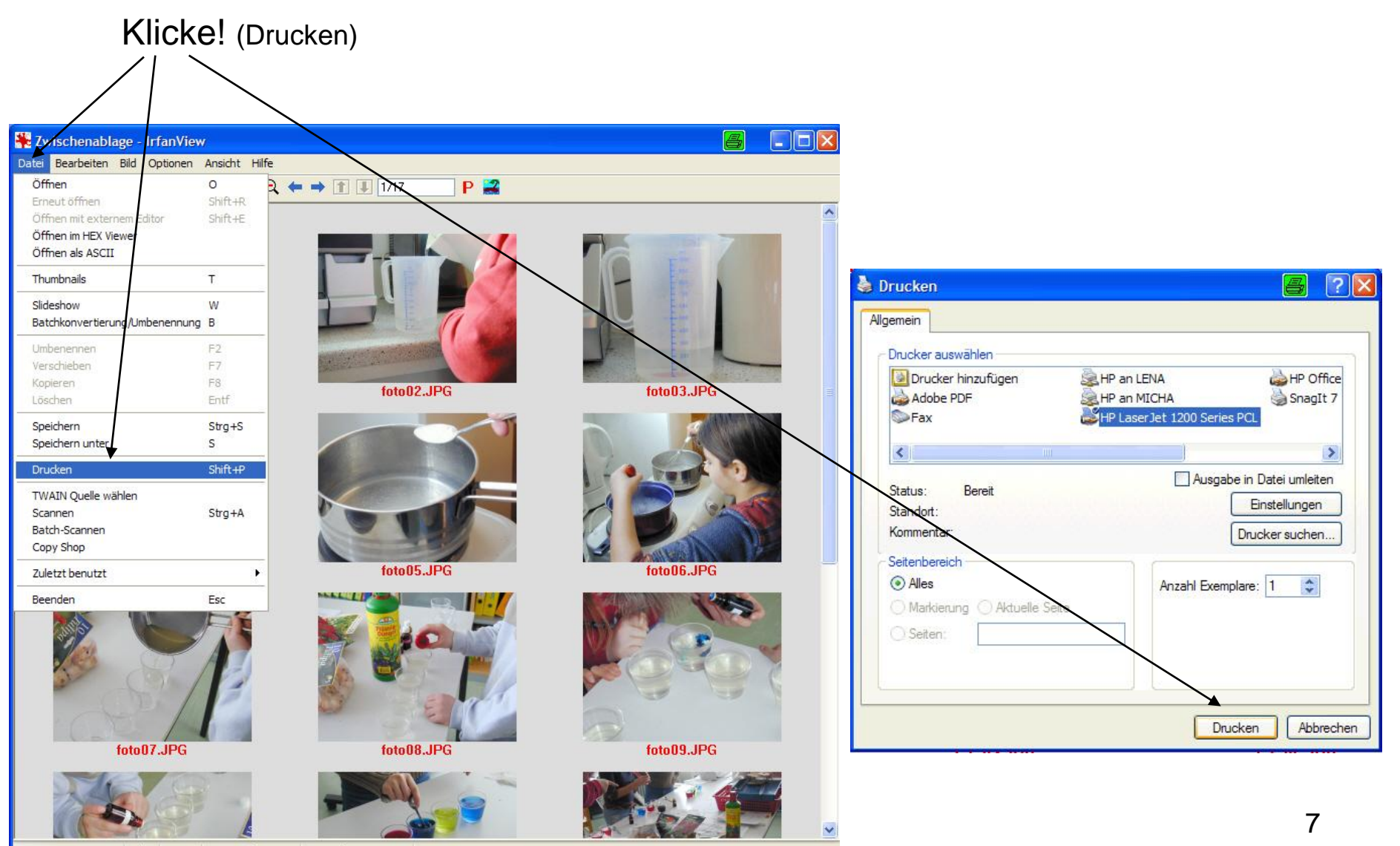

800 x 1100 x 24 BPP 1/17 100 % 0.00 KB / 2.52 MB Das ist keine Datei

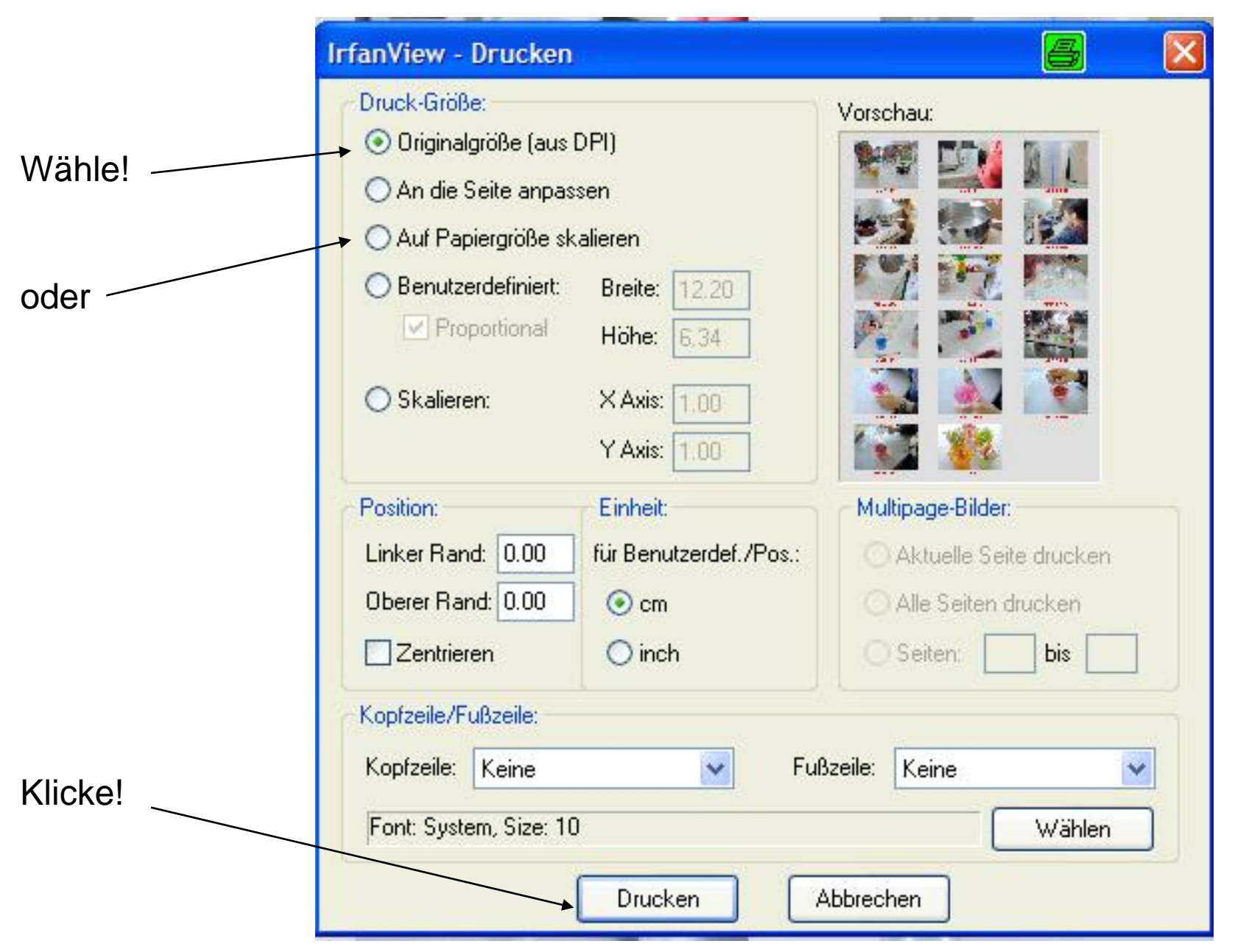

# Umbenennen von Bildern

#### Markiere die gewünschten Bilder!

(Wie du alle Bilder auf einmal markieren kannst steht auf Seite 4 bzw. 1-4)

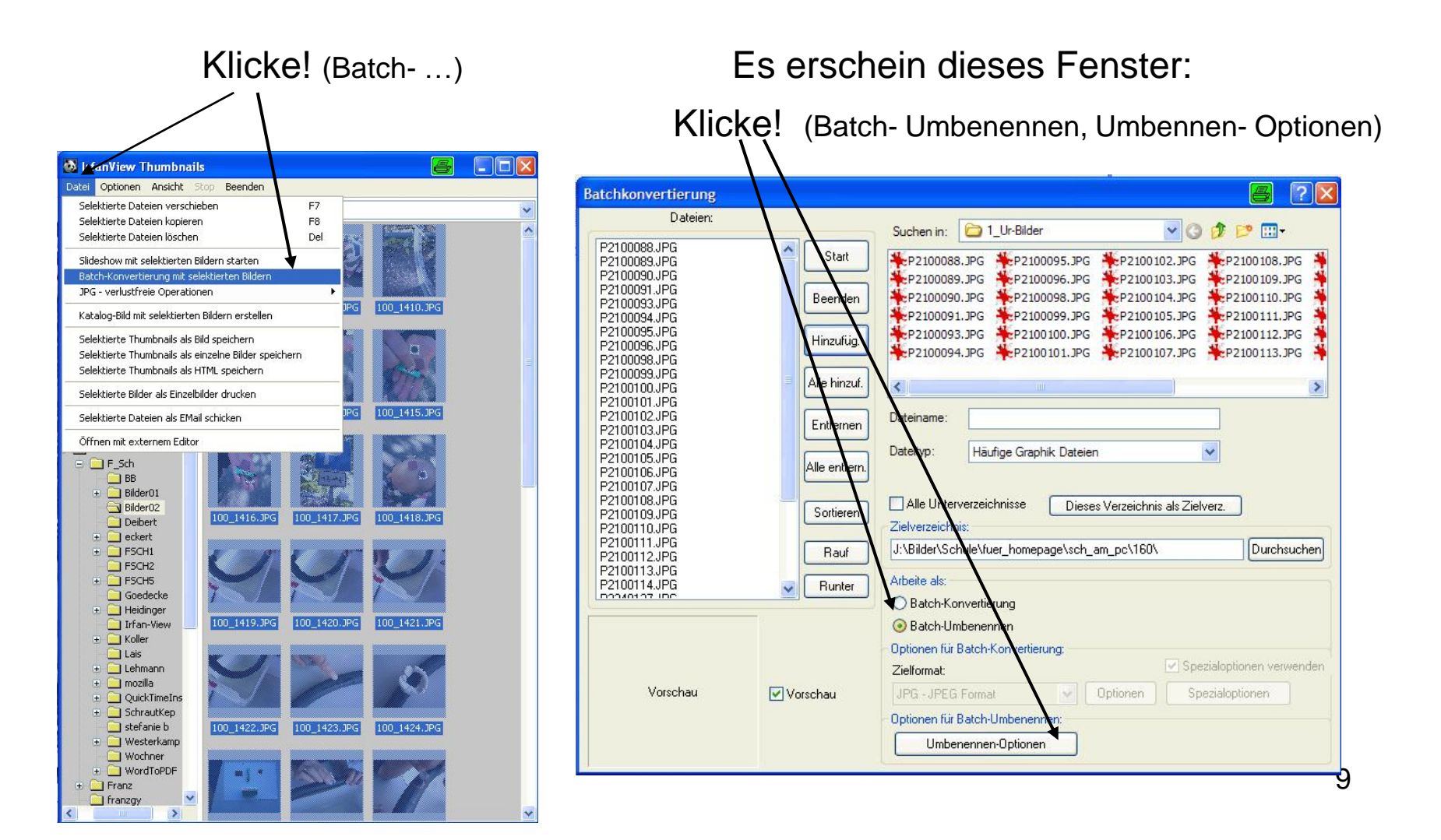

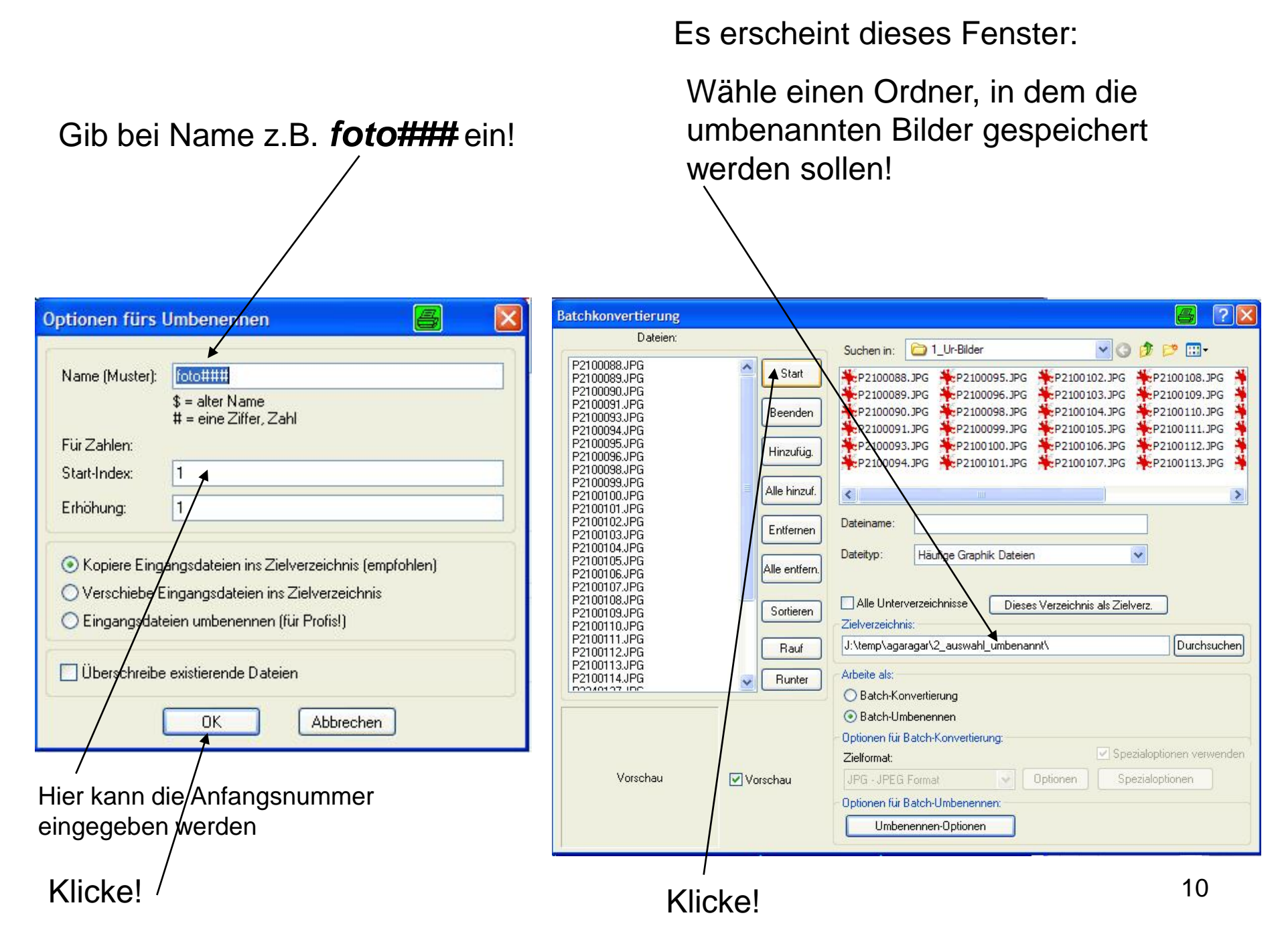

## Jetzt werden alle Bilder umbenannt:

| tchkonvertierung fertig                                    |                      |                |                   |              | 6       |
|------------------------------------------------------------|----------------------|----------------|-------------------|--------------|---------|
| Konvertiere: P2100114.JPG                                  |                      | 50 A T.M. 1970 |                   |              | ~       |
| Ok - J:\temp\agaragar\2_a                                  | uswahl_umben         | annt\foto02    | 25.JPG            |              |         |
| Konvertiere: P2240127.JPG                                  | N. 3                 |                |                   |              |         |
| UK - J:\temp\agaragar\2_a                                  | uswahl_umben         | annt\fotoUz    | 6.JPG             |              |         |
| Ob Userstand                                               |                      |                |                   |              |         |
| UK - J: \temp\agaragar\2_a<br>Kannakiana D2240120 IDC      | uswani_umben         | annt vrotou2   | (7.JPG            |              |         |
| Ok Hytemplagarage(2 a                                      | www.shl.umbon        | appet/fata03   |                   |              |         |
| UK - J. Nellip Vayalayal V2_a<br>Konvertiere: P2240120 JPG | uswani_uniberi       | arini violooz  | .o.JFU            |              |         |
| Ok - Htemplagaragar\2 a                                    | iswahl umban         | annt\foto02    |                   |              |         |
| UK - J. Melliphayalayaha_a<br>Konvertiere: P22/10131_IPG   | uswani_uniberi       | anni violooz   | .3.JFU            |              |         |
| NV . INternol anaranar(2 a                                 | iswahl umban         | annt\foto03    | 0 IPG             |              |         |
| (onvertiere: P2270132.IPG                                  | aswani_amben         |                | 0.011.012         |              |         |
| Rk - J:\temp\agaragar\2 a                                  | uswahl umben         | annt\foto03    | 1.JPG             |              |         |
| Convertiere: P2270133.JPG                                  | aonan <u>_</u> ambon |                |                   |              |         |
| Ok - J:\temp\agaragar\2 a                                  | uswahl umben         | annt\foto03    | 32.JPG            |              |         |
| Konvertiere: P2270134.JPG                                  |                      |                | 2001-000-0000<br> |              |         |
| Ok - J:\temp\agaragar\2 a                                  | uswahl umben         | annt\foto03    | 3.JPG             |              |         |
|                                                            |                      |                |                   |              |         |
| ) Fehler, 0 Warnungen                                      |                      |                |                   |              |         |
| <                                                          | )                    |                |                   |              | >       |
|                                                            | -                    |                | -                 |              |         |
| Fext in Zwischenablage                                     |                      | Stop           |                   |              | Beenden |
|                                                            |                      |                |                   | 1            |         |
|                                                            |                      |                |                   | /            |         |
|                                                            |                      |                |                   |              |         |
|                                                            |                      |                | ĸ                 | <b>IICKE</b> |         |

# Die Größe ändern

#### Markiere die gewünschten Bilder!

(Wie du alle Bilder auf einmal markieren kannst steht auf Seite 4 bzw. 1-4)

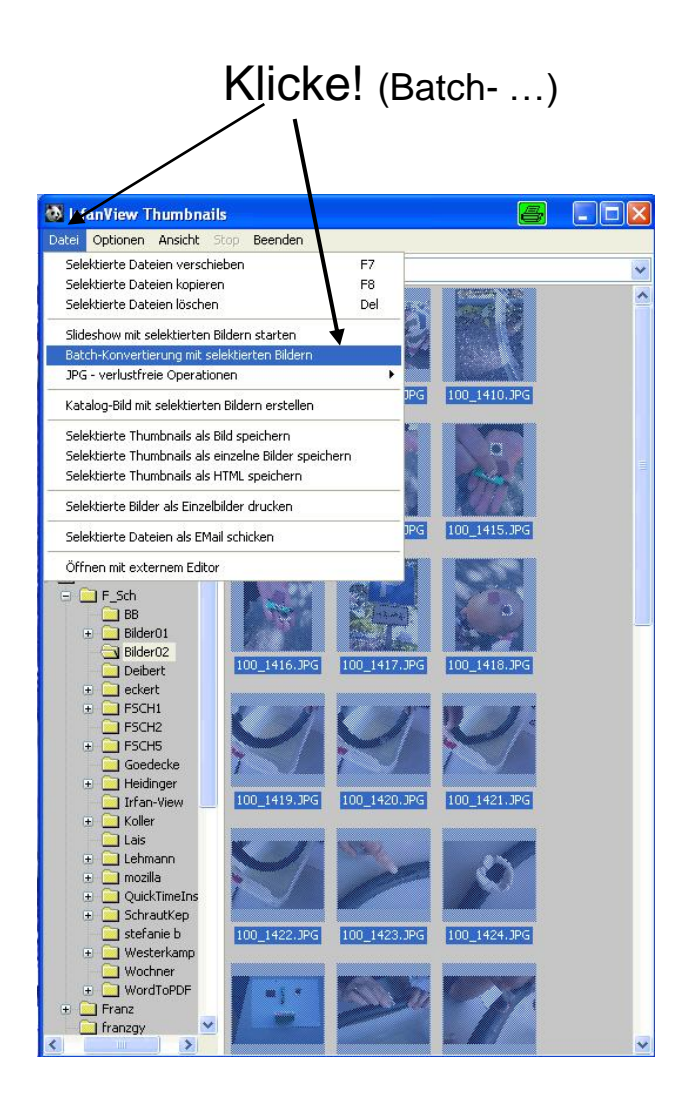

#### Es erschein dieses Fenster: Klicke! Batchkonvertierung Dateien: 🗸 🕝 🏚 📂 🖽+ Suchen in: iNer02 100 1408.JPG Start 100 1409.JPG 100 1408 00 1416 100\_1422 100\_1428 1 **1** 100 1410.JPG 100\_1409 1417 100\_1423 100\_1429 **1** 100\_1412.JPG 1 100\_1410 100\_1424 100\_1430 Beenden 100 1418 100\_1414.JPG 1 100\_1412 100\_1425 SIMG0001 100\_1415.JPG 100\_ 100\_1416.JPG 1 100\_1414 00 14 100\_1426 SIMG0002 Hinzufüg. 100 1417.JPG 1 100\_1415 1 0\_142 100\_1427 5IMG0003 100 1418 JPG 100\_1419.JPG Alle hinzuf. 100 1420.JPG > 100 1421.JPG 100\_1422.JPG ateiname: Entfernen 100 1423.JPG 100 1424.JPG Dateityp: Häufige Graphik D ateien v 100\_1425.JPG Alle entfern. 100 1426.JPG 100 1427, JPG 100\_1428.JPG Alle Unterverzeichnisse hnis als Zielverz. Dies s Verzei Sortieren 100 1429.JPG 100 1430.JPG ielverzeichnis: DSCN2874.MOV TEMP Durchsuchen Rauf DSCN2875.MOV DSCN2876.MOV rbeite als: SIMG0001.JPG Runter v CINCODOD ID/ Batch-Konvertierung Batch-Umbenennen Optionen für Batch-Konvertierung: Spezialoptionen verwenden Zielformat: Vorschau Optionen Spezialoptionen Vorschau JPG - JPEG Format v Optionen für Batch-Umbenennen:

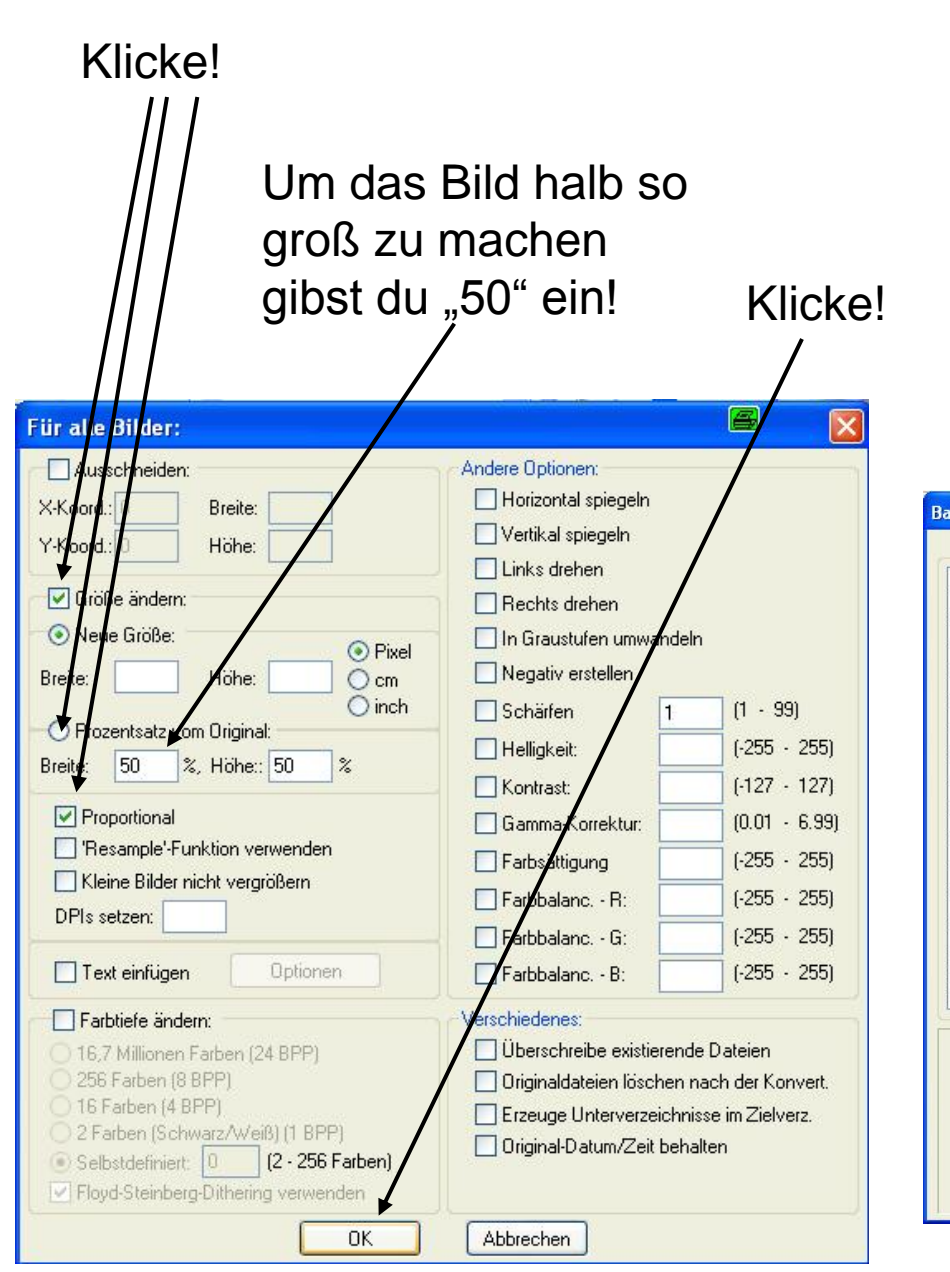

Es erscheint wieder dieses Fenster:

Wähle einen Ordner, in dem die kleineren Bilder gespeichert werden sollen!

Klicke!

Batchkonvertierung Dateien: V () 🕫 📂 🖽 uchen in: 🔁 Bilder02 100 1408.JPG Start 100 1428 100 1409.JPG 100 1408 100 1416 100 1422 1 100 1410.JPG 2 2 2 2 00 1409 100\_1417 100 1423 100\_1429 1 100\_1412.JPG 100 1410 100\_1418 100\_1424 100\_1430 Beenden 100 1414 JPG 100 1412 100\_1425 **1** 100\_1419 5IMG0001 100 1415.JPG 100\_1416.JPG 100\_ <u>)</u> 100 1420 100 1426 SIMG0002 414 Hinzufüg. 100 1417 JPG 100 14 51MG0003 1 100 1421 100 1427 100 1418.JPG 100 1419.JPG Alle hinzuf. < > 100 1420.JPG 100\_1421.JPG 100 1422.JPG Dateiname: Entfernen 100\_1423.JPG 100 1424.JPG Dateityp: Häufige Graphik Dateien 100 1425.JPG Alle entfern. 100\_1426.JPG 100 1427.JPG 100\_1428.JPG Alle Unterverzeichni Dieses Verzeichnis als Zielverz. Sortieren 100 1429.JPG Zielverzeichnis: 100 1430.JPG DSCN2874.MOV C:\TEMP\bilder 50V Durchsuchen Rauf DSCN2875.MOV DSCN2876.MOV Arbeite als: SIMG0001.JPG Runter CILLICODOD ID Batch-Konvertierung O Batch-Umbenennen Optionen für Batch-Konvertierung: Spezialoptionen verwenden Zielformat: Vorschau JPG - JPEG Format Optionen Spezialoptionen Vorschau Optionen für Batch-Umbenennen: Umbenennen-Optionen

### Jetzt werden alle Bilder verkleinert.

| atchkonvertierung fertig                                                                                                    |      | 8       |
|----------------------------------------------------------------------------------------------------|------|---------|
| Konvertiere: SIMG0004.JPG<br>0k - C:\TEMP\bilder_50\SIMG0004.JPG<br>Konvertiere: SIMG0005.JPG<br>0k - C:\TEMP\bilder_50\SIMG0006.JPG<br>Konvertiere: SIMG0007.JPG<br>0k - C:\TEMP\bilder_50\SIMG0007.JPG<br>Konvertiere: SIMG0008.JPG<br>0k - C:\TEMP\bilder_50\SIMG0008.JPG<br>Konvertiere: SIMG0009.JPG<br>0k - C:\TEMP\bilder_50\SIMG0009.JPG<br>Konvertiere: SIMG0010.JPG<br>0k - C:\TEMP\bilder_50\SIMG0010.JPG<br>Konvertiere: SIMG0011.JPG<br>0k - C:\TEMP\bilder_50\SIMG0011.JPG<br>Konvertiere: SIMG0012.JPG<br>0k - C:\TEMP\bilder_50\SIMG0012.JPG<br>Konvertiere: SIMG0013.JPG<br>0k - C:\TEMP\bilder_50\SIMG0013.JPG<br>Konvertiere: SIMG0013.JPG<br>0k - C:\TEMP\bilder_50\SIMG0013.JPG |      |         |
| Text in Zwischenablage                                                                                                    | Stop | Beenden |

Hier sind z.B. die kleineren Bilder.

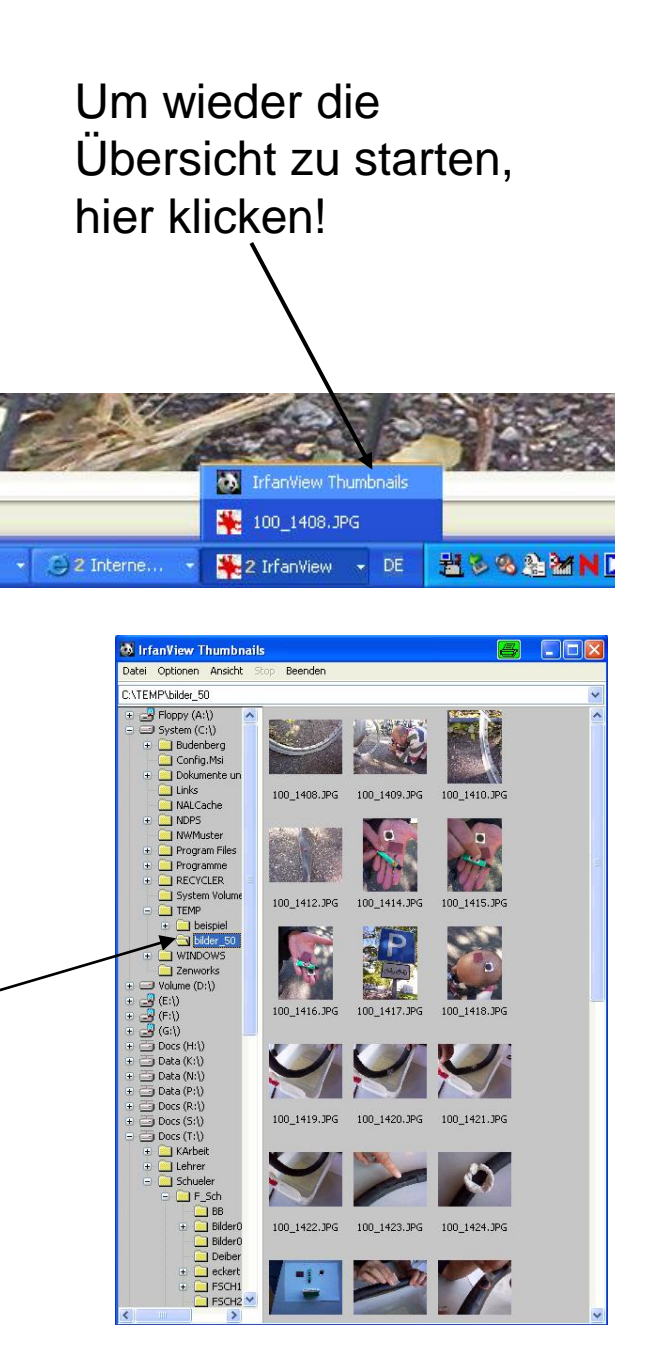

Hier können auch andere Dinge verändert werden!

(Wie du an diese Stelle kommst, steht auf Seite 9)

|                                                       | Für alle Bilder:                                                                                                    | 🖴 🛛 🔀                                                                                                    |
|-------------------------------------------------------|----------------------------------------------------------------------------------------------------|----------------------------------------------------------------------------------------------------|
| Alle markierten<br>Bilder drehen                      | Ausschneiden:<br>X-Koord.: 0 Breite:<br>Y-Koord.: 0 Höhe:<br>Größe ändern:<br>Neue Größe:<br>Preite:<br>Preite:<br>Preite:                                                                                                    | Andere Optionen:   Horizontal spiegeln  Vertikal spiegeln  Links drehen  Rechts drehen In Graustufen umwandeln Negativ erstellen                                                                                                    |
| Bei allen Bildern<br>die Helligkeit –<br>verstellen – | Breite:       Frone:       O cm         O Prozentsatz vom Original:       O inch         Breite:       50       2:         Höhe::       50       2:         Proportional       'Resample'-Funktion verwenden         Kleine Bilder nicht vergrößern       DPIs setzen:                                                                           | <ul> <li>☐ Rogari exterior</li> <li>☐ Schärfen</li> <li>☐ Helligkeit:</li> <li>☐ (-255 - 255)</li> <li>☐ Kontrast:</li> <li>☐ Gamma-Korrektur:</li> <li>☐ (0.01 - 6.99)</li> <li>☐ Farbsättigung</li> <li>☐ (-255 - 255)</li> <li>☐ Farbbalanc R:</li> <li>☐ (-255 - 255)</li> <li>☐ Farbbalanc G:</li> <li>☐ (-255 - 255)</li> </ul> |
| In alle Bilder<br>den selben<br>Text einfügen         | <ul> <li>Text einfügen</li> <li>Parbtiefe ändern:</li> <li>16,7 Millionen Farben (24 BPP)</li> <li>256 Farben (8 BPP)</li> <li>16 Farben (4 BPP)</li> <li>2 Farben (Schwarz/Weiß) (1 BPP)</li> <li>2 Farben (Schwarz/Weiß) (1 BPP)</li> <li>Selbstdefiniert:</li> <li>Q (2 - 256 Farben)</li> <li>Floyd-Steinberg-Dithering verwenden</li> </ul> | Farbbalanc B:       (-255 - 255)         Verschiedenes:       Überschreibe existierende Dateien         Originaldateien löschen nach der Konvert.         Erzeuge Unterverzeichnisse im Zielverz.         Original-Datum/Zeit behalten                                                                                                |

# Präsentation erstellen

#### (HTML- Vorlage bzw. Internetseite erstellen)

# Markiere die gewünschten Bilder!

(Wie du alle Bilder auf einmal markieren kannst steht auf Seite 4 bzw. 1-4)

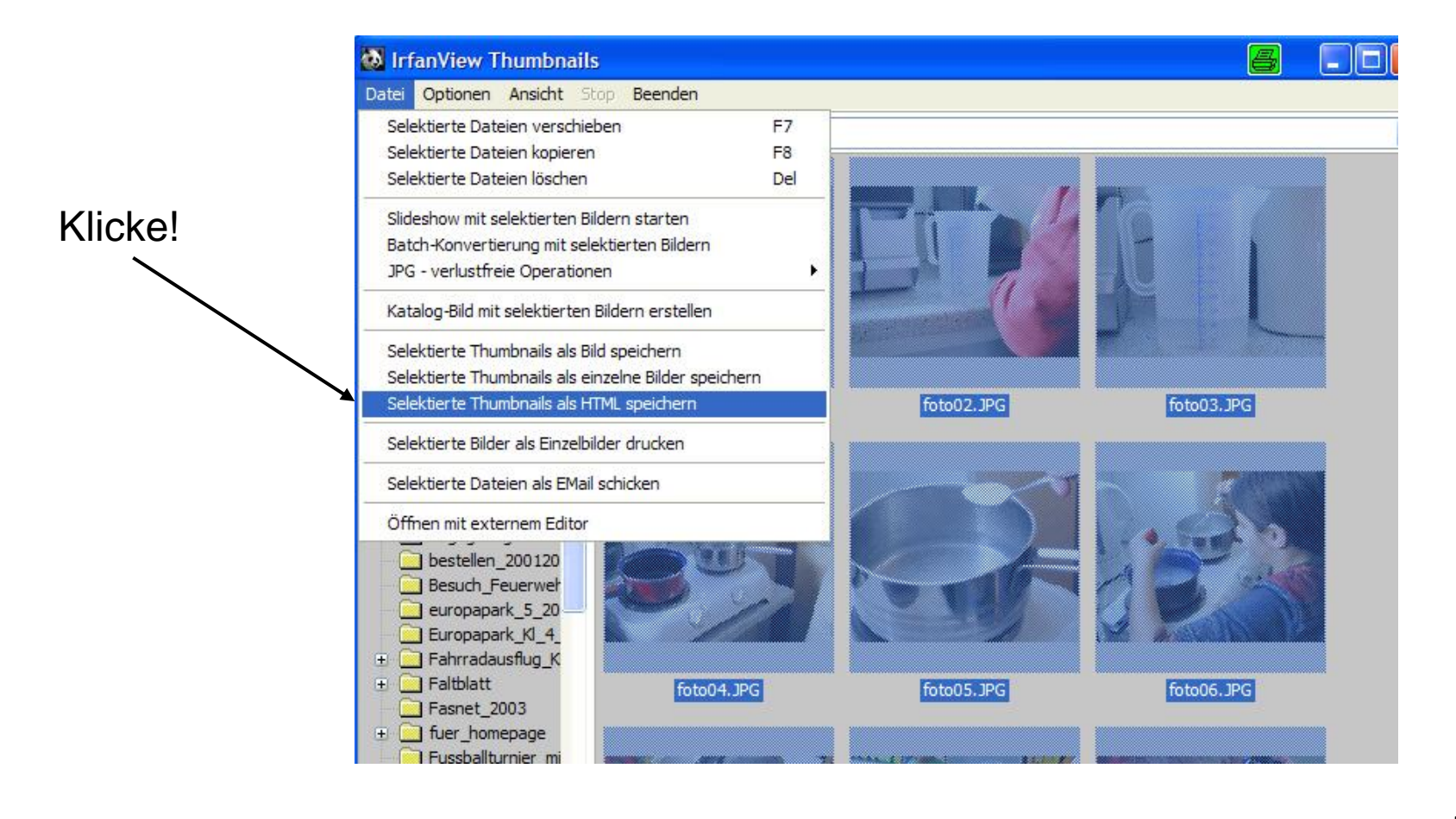

# Es erscheint folgendes Fenster:

|                                                                                                    | Exportieren als HTML                                                                                                    | 🙆 🛛                                                   |  |  |
|----------------------------------------------------------------------------------------------------|----------------------------------------------------------------------------------------------------|-------------------------------------------------------|--|--|
| Name angeben!                                                                                                    | File options:<br>HTML-Dateiname:<br>agaragar.html<br>Zielverzeichnis:<br>J:\Eigene Dateien\Handreichung\M02 modifiziert\AG                                                                                                    | Durchsuchen                                           |  |  |
| Wohin soll gespeichert werden?                                                                                        | Thumbnails-Unterverzeichnis: Thumb. Datei-Prefix:<br>Bilder-Unterverzeichnis:                                                                                                    | Thumb. Datei-Suffix:                                  |  |  |
| "weiter" <u>und</u> "zurück"<br>eingeben                                                                              | <ul> <li>✓ Kopiere Original-Bilder ins Zielverzeichnis (empfohlen)</li> <li>✓ Erstelle eine HTML-Datei für jedes Thumbnail (HTML<br/>HTM(L)-Erweiterung:<br/>html</li> </ul>                                                    | )<br>-Browsing)<br>: Text f. vorher. Seite:<br>zurück |  |  |
| Titel des Projektes —<br>eingeben!                                                                                    | HTML Optionen:<br>Seitentitel: Wir machen bunte Töpfe mit Agar Agar<br>Spalten: 6 (Vorgabe: Spalten im Thumbnail-Fen                                                                                                    | ster)                                                 |  |  |
| Haken entfernen                                                                                                    | <ul> <li>Bilder auf Original-Dateien auf der Festplatte verlinken ("file://")</li> <li>Dateinamen für Thumbnail-Links eintragen</li> <li>Dateigrößen für Thumbnail-Links eintragen</li> <li>Anzeige der Link-Bilder:</li> </ul> |                                                       |  |  |
| Inks im Original-Browserfenster zeigen         Inks im Zweiten Browserfenster zeigen         Export         Abbrechen |                                                                                                    |                                                       |  |  |

### Mozilla oder Netscape starten

Doppelklick

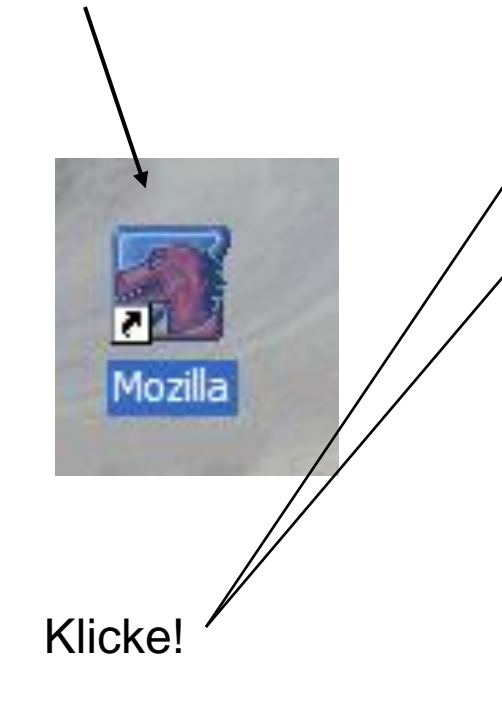

| MetaGer - die Su<br>Datei Bearbeiten                                        | u <mark>chmaschine über d</mark><br>Ansicht <u>G</u> ehe <u>L</u> ese | eutschsprachige Suchmaschinen - Mozilla<br>zeichen <u>T</u> ools <u>F</u> enster <u>H</u> ilfe |  |  |
|-----------------------------------------------------------------------------|-----------------------------------------------------------------------|------------------------------------------------------------------------------------------------|--|--|
| <u>N</u> eu<br>Web-Adresse ö <u>f</u> fr                                    | nen Strg+Umschalt+L                                                   | http://www.metager.de/                                                                         |  |  |
| Datei <u>ö</u> ffnen                                                        | Strg+O                                                                |                                                                                                |  |  |
| <u>Schließen</u>                                                            | Strg+W                                                                |                                                                                                |  |  |
| Seite s <u>p</u> eichern un<br>Seite <u>s</u> enden<br>Link sen <u>d</u> en | iter Strg+S                                                           | lie MetaSuchmaschine                                                                           |  |  |
| Seite bearbeiten                                                            | Strg+E                                                                | e Suchmaschinen                                                                                |  |  |
| Sei <u>t</u> e einrichten<br>Druck <u>v</u> orschau<br><u>D</u> rucken      | Strg+P                                                                | & <u>RVS</u> , <u>Universität Hannover</u>                                                     |  |  |
| Offline <u>a</u> rbeiten                                                    |                                                                       |                                                                                                |  |  |
| B <u>e</u> enden                                                            | Strg+Q                                                                |                                                                                                |  |  |
| Hilfe                                                                       | Geben Sie ein od                                                      | er mehrere Suchwörter ein:<br>MetaGer-Suche                                                    |  |  |
| Der neue<br>Q'Assoziator<br>Persönliche                                     |                                                                       |                                                                                                |  |  |

Wähle den vorher angegebenen Namen!

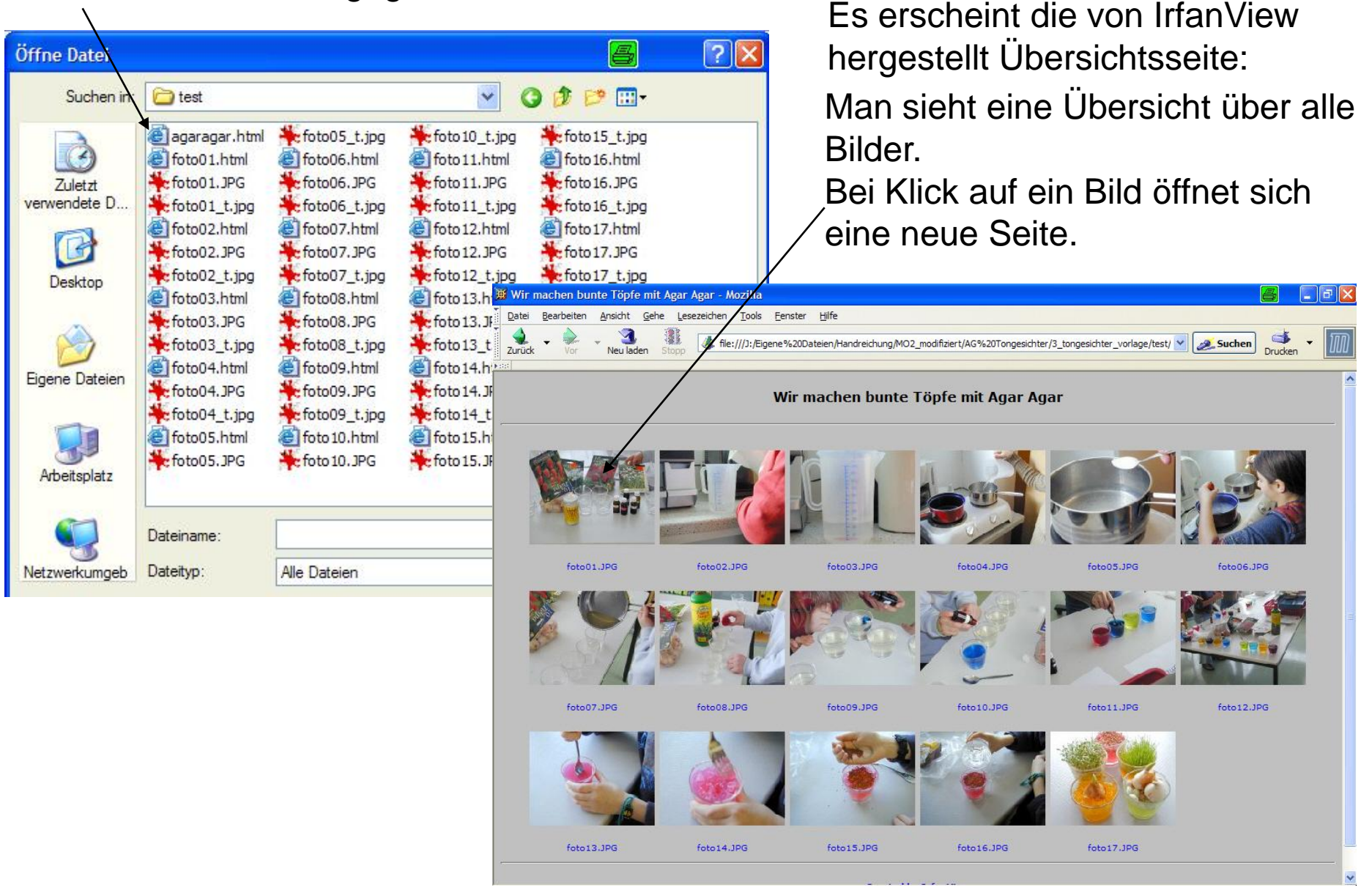

#### Hier kann man vorwärts und rückwärts gehen

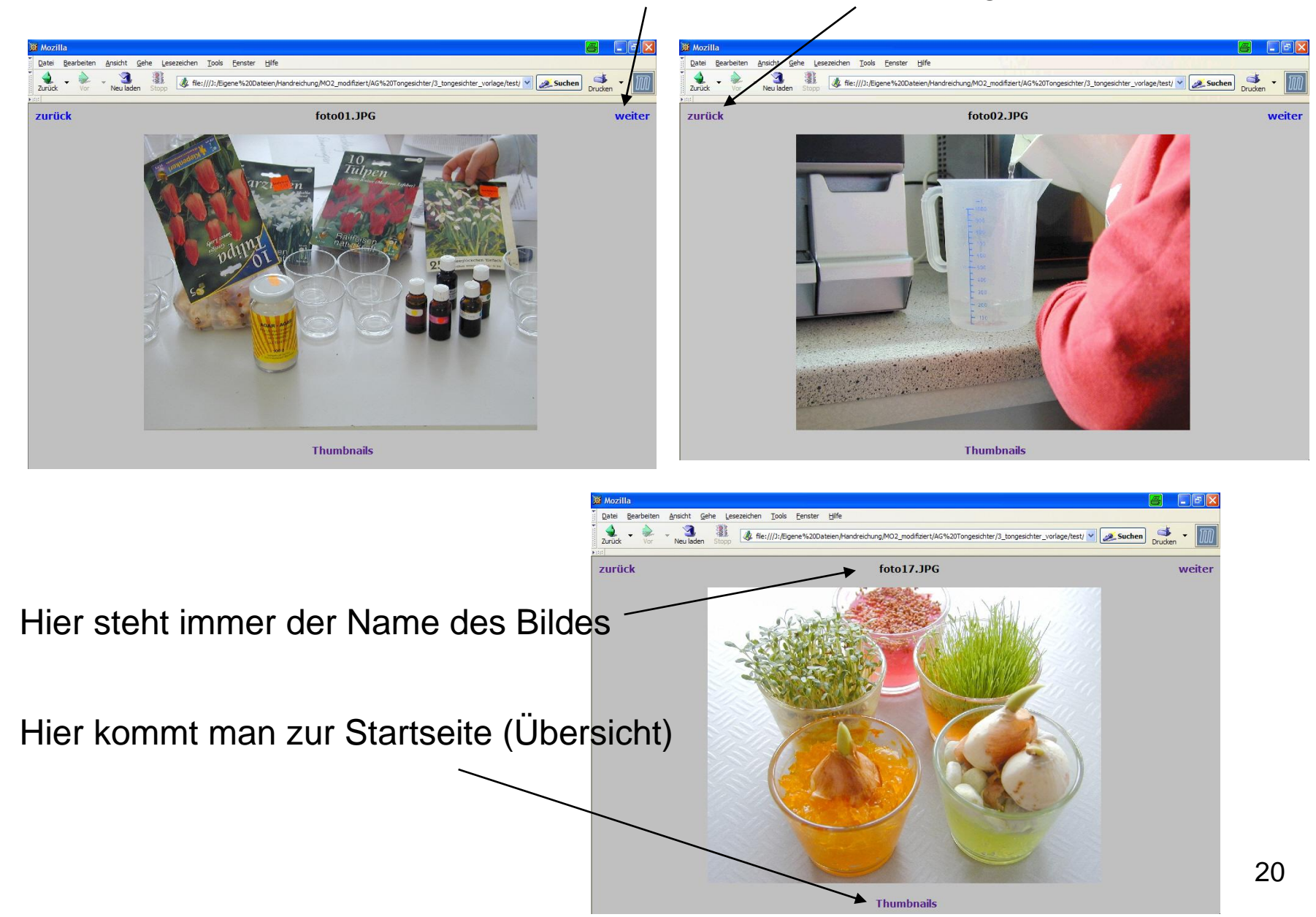

#### So werden die Seiten bearbeitet

#### Klicke! - B 🗙 💥 Mozilla 8 Datei Bearbeiten Ansicht Gehe Lesezeichen Tools Fenster Hilfe Neu . Drucken file:///J:/Eigene%20Dateien/Handreichung/MO2\_modifiziert/AG%20Tongesichter/3\_tongesichter\_vorlage/test/ Suchen -Web-Adresse öffnen... Strg+Umschalt+L Datei öffnen.. Strg+O S<u>c</u>hließen Strg+W foto01.JPG weiter Seite speichern unter... Strg+S Seite senden... Link senden... Seite bearbeiten Strg+E lulpen Seite einrichten... Druck<u>v</u>orschau Drucken... Strg+P Offline arbeiten Beenden Strg+Q natu

Thumbnails

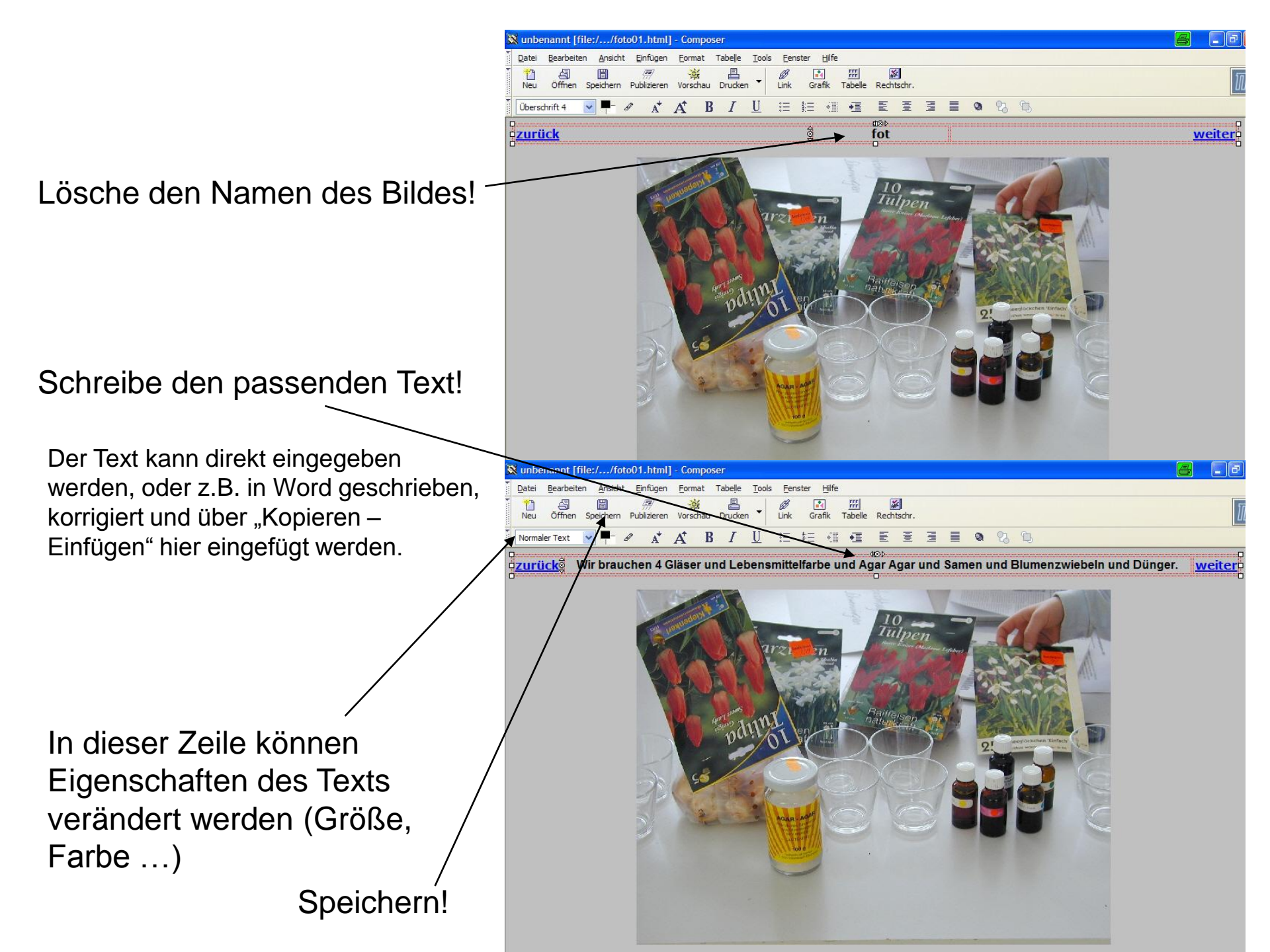